## STAGO RESULTING

Calculation override and resulting tests out of linear range

#### When a Result is Outside Linear Range

| 🖇 Result Entry - [YDS]                             |                                                    |        |          |                                                                                                    |                  |
|----------------------------------------------------|----------------------------------------------------|--------|----------|----------------------------------------------------------------------------------------------------|------------------|
| <u>File View Windows Specimen Test Print H</u> elp |                                                    |        |          |                                                                                                    | _ 8 ×            |
|                                                    |                                                    |        |          | Tech: <u>165</u> Lab Loc: <u>PRP ROUTINE LAB</u> SP                                                                                                    | hift: <u>1</u> 🔞 |
| A221 Name: TEST.PRPFOIIR                           | Acc #: 1                                           | N11'   | 5865     | ctp: <b>V289001212</b>                                                                                                    | More             |
| DOB: 10/01/1987 (29Y) Sex: M Loc: P460-01          | Coll d/t: 0                                        | 1/18/2 | 017 1405 | Spec: Ord mod:                                                                                                    |                  |
| HID: PRP Dx:                                       | Rec d/t: 0                                         | 1/18/2 | 017 1410 | Ord loc: 4MED Spec.cmt                                                                                                    |                  |
| User Defined Fields AD cmt:                        | Ord phys: A                                        | USFAH  | ILJAME   | . Reg #: Ord cmt:                                                                                                    |                  |
|                                                    |                                                    |        |          |                                                                                                    |                  |
| Specimen ID W115865                                | Status A                                           |        |          | Messages Failed cup criteria                                                                                                    |                  |
| Cup 90 M                                           | Vethod YSTAG1                                      |        |          |                                                                                                    |                  |
| Test Result and Description                        |                                                    | QA     | File To  | Test Messages Dis                                                                                                    | play Prev        |
|                                                    |                                                    |        |          | RESULTS OUTSIDE THE VALIDATION RANGE-RESULTS OUTSIDE THE VALIDATION RANGE Result failure - Result flag Fail                                                                                                    | lure Key         |
| DDIMR 0.15-DDMRIN 0.15-STUD                        | JDIES HAVE SHOWN THAT A D-DIMER RESULT OF LESS THA |        | Lab      | A calculation is defined for this test and modification is not allowed.<br>To modify the result without applying the calculation, you may select calculation override, if security permits and then modify the result or | nn @             |
|                                                    |                                                    |        |          | result the test using test mode.                                                                                                    | r &              |
|                                                    |                                                    |        |          | To modify the result and have the system apply the calculation to the modified result, select instrument override and then modify the result. Norr<br>Delt                                                               | nal 📫            |
|                                                    |                                                    |        |          | Patr                                                                                                    | ern <b>ern</b>   |
|                                                    |                                                    |        |          | IRar                                                                                                    | nge              |
|                                                    |                                                    |        |          | Gen                                                                                                    |                  |
|                                                    |                                                    |        |          |                                                                                                    |                  |
|                                                    |                                                    |        |          |                                                                                                    |                  |
|                                                    |                                                    |        |          |                                                                                                    |                  |
|                                                    |                                                    |        |          |                                                                                                    |                  |
|                                                    |                                                    |        |          |                                                                                                    |                  |
|                                                    |                                                    |        |          |                                                                                                    |                  |
|                                                    |                                                    |        |          |                                                                                                    |                  |
|                                                    |                                                    |        |          |                                                                                                    |                  |
|                                                    |                                                    |        |          |                                                                                                    |                  |
|                                                    |                                                    |        |          |                                                                                                    |                  |
|                                                    |                                                    |        |          |                                                                                                    |                  |
|                                                    |                                                    |        |          |                                                                                                    |                  |
|                                                    |                                                    |        |          |                                                                                                    |                  |
|                                                    |                                                    |        |          |                                                                                                    |                  |
|                                                    |                                                    |        |          |                                                                                                    |                  |
|                                                    |                                                    |        |          |                                                                                                    |                  |
|                                                    |                                                    |        |          |                                                                                                    |                  |
| ₩ 4 80 of 84 W115865 / Y289001212 ► ₩ ሕ            |                                                    |        |          | Save                                                                                                    | Close            |
| User Security                                      |                                                    |        |          |                                                                                                    |                  |

### **Outside Linear Range**

| esult Entry - [YDS]                             |                                            |             |        |                                 |                                                                                                    |
|-------------------------------------------------|--------------------------------------------|-------------|--------|---------------------------------|----------------------------------------------------------------------------------------------------|
| e Yjew Windows Spgcimen Test Print Help         |                                            |             |        |                                 |                                                                                                    |
| 1 105                                           |                                            |             |        |                                 | Tech: 165 Lab Loc: PRP. ROUTINE LAB SHIR: 1                                                                                                    |
| Name: TEST, PRPFOUR                             |                                            | Acc #1      | N11    | 5865 CED:                       | 289001212                                                                                                    |
| IB: 10/01/1987 (29Y) Sexi M Lici <u>P460-01</u> |                                            | Cell d/t: 0 | 1/18/2 | 1017 1405 Spec:                 | Ord made                                                                                                    |
| D: PRP Dx:                                      | 1                                          | Rec d/t: 0  | 1/18/2 | 1017 1410 Ord loc:              | etto Spec ont                                                                                                    |
| User Defined Fields AD ont:                     | 1                                          | Ord phys: A | USFAH  | HL,MANE Req #:                  | grid emb                                                                                                    |
|                                                 |                                            |             |        |                                 |                                                                                                    |
| ecimen ID W115865                               | Status A                                   |             |        | Message                         | Failed cup criteria                                                                                                    |
| Cup 90                                          | Method YSTAG1                              |             |        |                                 |                                                                                                    |
| at Result and Description                       |                                            |             | QA     | Fåe To Test Messa               | Digitiz Per                                                                                                    |
| Result                                          | Crp Description                            |             |        | RESULTS C                       | TSIDE THE VALIDATION RANGE-RESULTS OUTSIDE THE VALIDATION RANGE                                                                                         |
| 0.15                                            | 0.15                                       |             |        | Result failu<br>A calculatio    | Result flag     Techn     is defined for this test and modification is not allowed.     Venty                                                           |
| DOMRIN                                          | STUDIES HAVE SHOWN THAT A D-DIMER RESULT O | PLESS THA   |        | Lab To modify f<br>result the t | e result without applying the calculation, you may select calculation override, if security permits and then modify the result or<br>I using test mode. |
| I 😡                                             |                                            |             |        | To modify                       | e result and have the system apply the calculation to the modified result, palect instrument override and then modify the result.                       |
|                                                 |                                            |             |        |                                 |                                                                                                    |
|                                                 |                                            |             |        |                                 |                                                                                                    |

- Make note of the comments in the column on the right under Test Messages.
- In this example the statement is "Result Outside the Validation Range" Note: D-Dimers no longer cross as "???"
- Instructions for what to do with this result is listed as "To modify the result without applying the calculation, you may select calculation override."

# In the tool bar select "Test"

| 🖡 Result Entry - (YDS)                     |              |         |          |                                                                                                    |                                                          |
|--------------------------------------------|--------------|---------|----------|----------------------------------------------------------------------------------------------------|----------------------------------------------------------|
| File View Windows Spgsimen Iest Brint Help |              |         |          |                                                                                                    | . 8                                                      |
|                                            |              |         |          | Tech: <u>165</u> Lab Loc: <u>PPP ROUTHE LAB</u>                                                                                                    | Shit: 1                                                  |
| Anne: TEST, PRPFOUR                        | Acc #:       | W115    | 5865     | ct): Y289001212                                                                                                    | Nore                                                     |
| DD8: 10(10)1987 (29Y) Ser: W Loc (461-41   | Coll d/t (   | 01/18/2 | 017 1405 | i Spec: Ord mode                                                                                                    |                                                          |
| HD: PRP D:                                 | Rec d/tr - C | 01/18/2 | 017 1410 | Ord loc: 44ED Speciant                                                                                                    | 1                                                        |
| lter Defined Fields 40 cmb                 | Ord phys: )  | AUSFAH  | LJAVE    | Reg #: Of ont                                                                                                    |                                                          |
| L                                          |              |         |          |                                                                                                    |                                                          |
| Specimen ID W113865 Status A               |              |         |          | Nessayes Failed op ortaria                                                                                                    |                                                          |
| Cup 90 Nethod YSTAG1                       |              |         |          |                                                                                                    |                                                          |
| Test Result and Description                |              | QA      | FileTo   | Test Messages                                                                                                    | Display Prev                                             |
| DOR LISOMIN LISTOLIS HARSON THTADODER KSUT | OF LESS THA  |         | Lab      | RESULTS OUTSIDE THE INFLUENTION ANALY-RESULTS OUTSIDE THE INFLUENTION ANALY<br>Reach Biller<br>A calculation is defined for that test and modification is not allowed.<br>To modify the result what capting the calculation, you may select calculation override, if security permits and them modify the result or<br>result the test analytest mode.<br>To modify the result and twee the system apply the calculation to the modified result.Result result and them outfit the result or<br>the calculation to the calculation to the modified result.Result instrument overrise and them modify the result<br>the calculation the modified result. | Failure Key<br>Techn B<br>Verify A<br>User B<br>Normal B |
|                                            |              |         |          | 2<br>2<br>2<br>2<br>2<br>2<br>2<br>2<br>2<br>2<br>2<br>2<br>2<br>2<br>2<br>2<br>2<br>2<br>2                                                                                                    | Yeta 1<br>Yatem Flag<br>Range Gan<br>Gen GQC             |

test

- When you click on test in the toolbar, the second choice is Calculation Override
- Select Calculation Override
- Then enter the field that has the non-linear result & delete result
- Enter the >(maximum) or <(minimum) linear limit result for that test
- Tab through the fields and save the result accepting the out of range message.

#### Changing non-linear results for PT, PTT & Fibr

| Yew Windows Spgcimen Test Print Help                                                                                                    |                                                           |           |           |                                                                                                    |                  |
|----------------------------------------------------------------------------------------------------|-----------------------------------------------------------|-----------|-----------|----------------------------------------------------------------------------------------------------|------------------|
| and the second second sec |                                                           |           |           |                                                                                                    | - 1              |
| 3 <u>105</u>                                                                                                    |                                                           |           |           | Tech: 165 Lab Loc: ERP ROLITINE L                                                                                                    | No suc 1         |
| 321 Name: TEST, PRPFOUR                                                                                                    | Att #:                                                    | H11       | 6161      | CID: ¥289001276                                                                                                    | Mor              |
| 8: 10/01/1987 (29Y) Sex: M Lot: <u>P460-01</u>                                                                                                    | Call &t                                                   | : 01/19/  | 2017 0935 | Spec: Oct mod:                                                                                                    |                  |
| J: FRP Dr:                                                                                                    | Rec dt                                                    | : 01/19/  | 2017 0937 | Ord loc: 44ED Spec ont                                                                                                    |                  |
| User Defined Fields AD onto                                                                                                    | Crd phy                                                   | rs: AUSFA | HLJANE    | Reg #: grid criti:                                                                                                    |                  |
|                                                                                                    |                                                           |           |           |                                                                                                    |                  |
| somen ID H116161                                                                                                    | Status A                                                  |           |           | Hessages Failed cup oritoria                                                                                                    |                  |
| Cup 98                                                                                                    | Wethod YSTAGI                                             |           |           |                                                                                                    |                  |
| t Result and Description                                                                                                    |                                                           | QA        | File To   | Text Hessages                                                                                                    | Display Prev     |
|                                                                                                    |                                                           |           | Lab       | INVASI INVASI                                                                                                    | Failure Ke       |
|                                                                                                    |                                                           |           |           | 2010A-2010AL<br>INVALID CODE<br>Examiltativas, Invalid sentit                                                                                                    | Techn Verify     |
| NORESULT-MBLANK-INR1-PTIM3-PTIM4-PTIM5-PTIM5                                                                                                    | THERAPEUTIC RANGE -Patients on standard dose for treatmen |           | Lab       | General result failure<br>a calculation is defined for this test and modification is not allowed.                                                                                 | User<br>Normal   |
|                                                                                                    |                                                           |           |           | To modify the result without applying the calculation, you may select calculation override, if security permits and then modify the result or<br>result the test using test mode. | Delta<br>Pattern |
|                                                                                                    |                                                           |           |           | To modify the result and have the system apply the calculation to the modified result, select instrument override and then modify the result.                                     | IFlag<br>IRance  |
|                                                                                                    |                                                           |           | Lab       | Unable to complete calculation for PTT. No results found for the following tests: PTT. Test left pending.                                                                         | Gen              |
|                                                                                                    |                                                           |           |           |                                                                                                    |                  |
|                                                                                                    |                                                           |           |           |                                                                                                    |                  |

- For PT, PTT & Fibr-out of linear limit results will cross as "NO RESULT"
- Enter the field-(No calculation override required)
- Remove the "NO RESULT" and add the correct result(<min or >max) based on the linear range for that test